# **Passwordstate** Enterprise Password Management

# SQL Server 2022 Express

Installation Instructions

This document and the information controlled therein is the property of Click Studios. It must not be reproduced in whole/part, or otherwise disclosed, without prior consent in writing from Click Studios.

# **Table of Contents**

| 1 | SQL SERVER 2022 EXPRESS INSTALL   | 3   |
|---|-----------------------------------|-----|
| 2 | SQL SERVER EXPRESS CONSIDERATIONS | .19 |
| 3 | SQL SERVER MEMORY SIZE MANAGEMENT | .21 |

# 1 SQL Server 2022 Express Install

Ensure the server you intend to install SQL Express 2022 has access to the internet. Part of this installation process requires SQL to download some source files automatically. If you don't have internet access, you can run this same installer on another machine that does, but choose the "Download Media" link in the first screenshot below. You can then transfer the full source files to your database server and perform the install manually.

If you haven't done so already, please download SQL Server 2022 Express installer from the following link - <u>https://www.microsoft.com/en-us/sql-server/sql-server-downloads</u>

#### **Installation Instructions**

- Run the SQLServer2022-SSEI-Expr.exe
- At the 'Installation type' screen, select 'Custom'

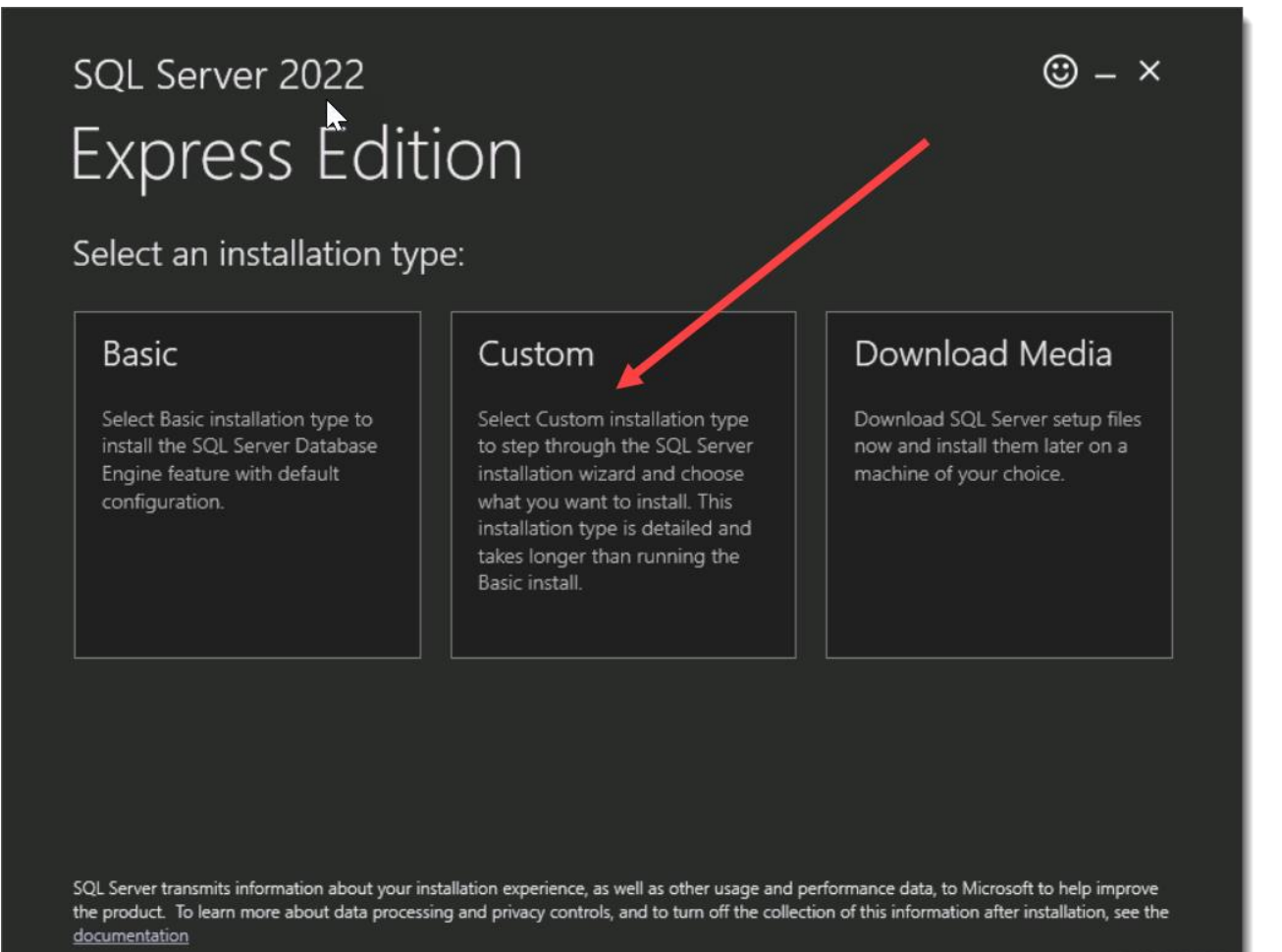

16.2211.5693.3

• Choose a location where the SQL 2022 Source files will download to, and click Install:

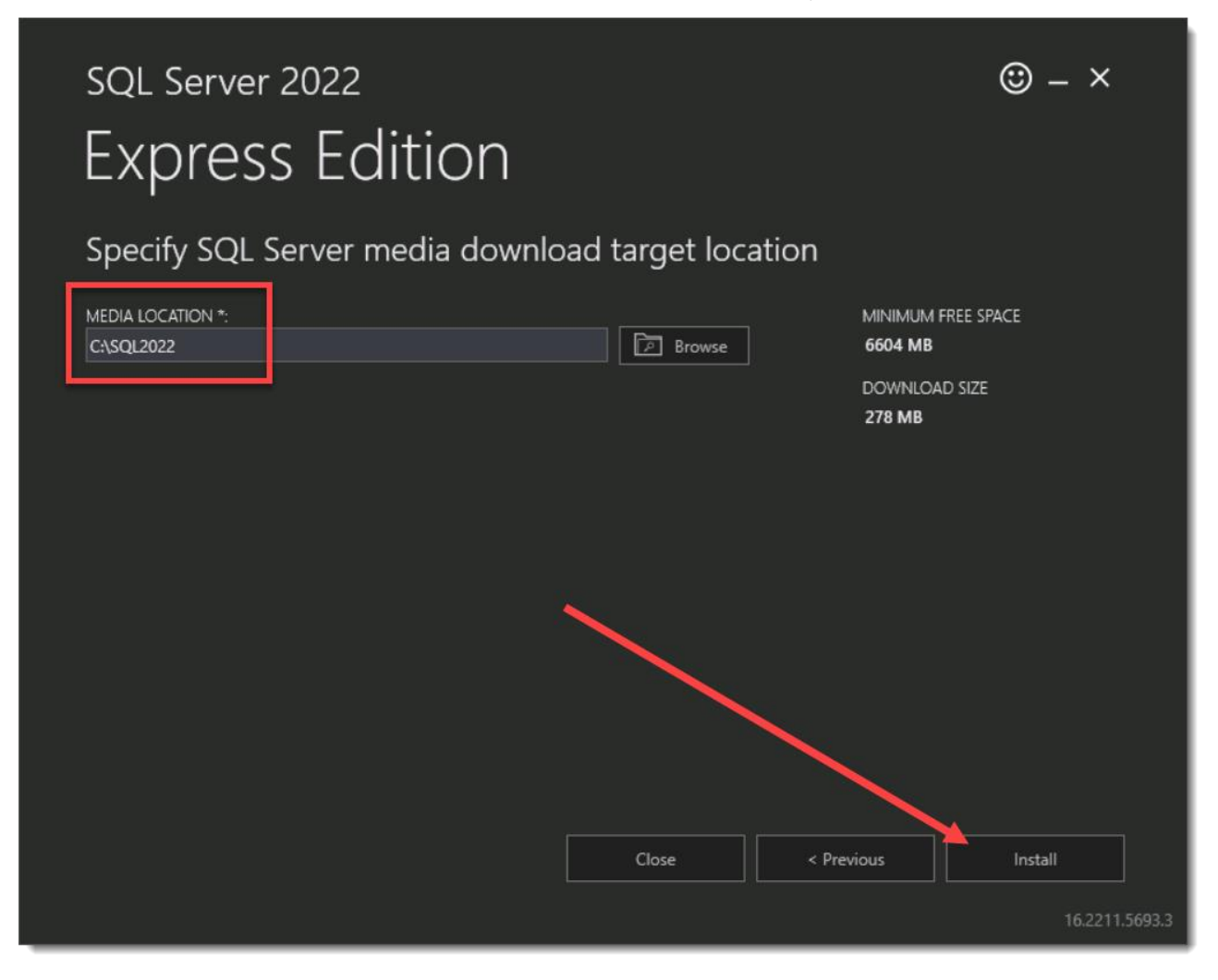

The installer will now download the necessary source files:

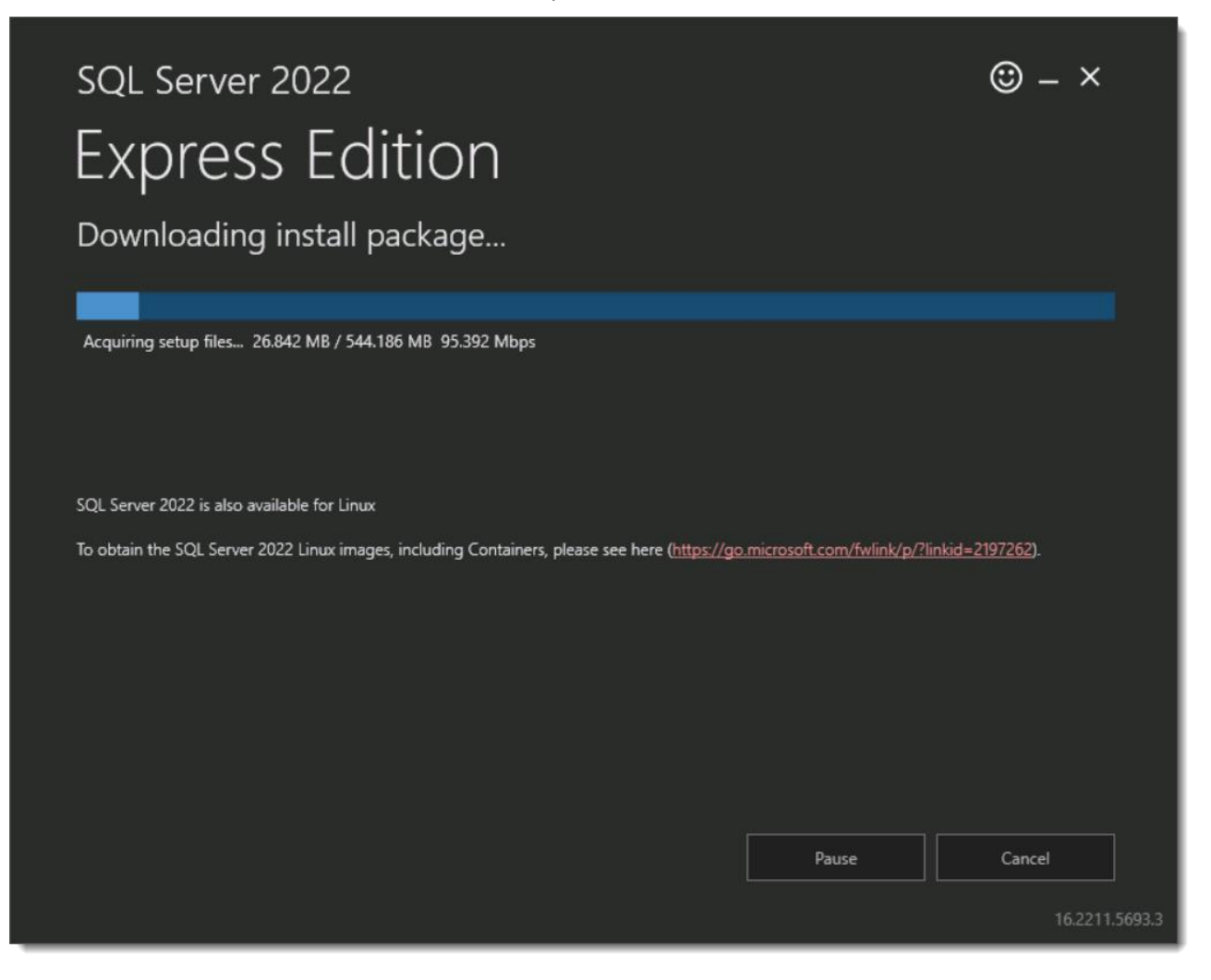

• At the Installation Screen, select the "New SQL Server stand-alone installation or add features to an existing installation"

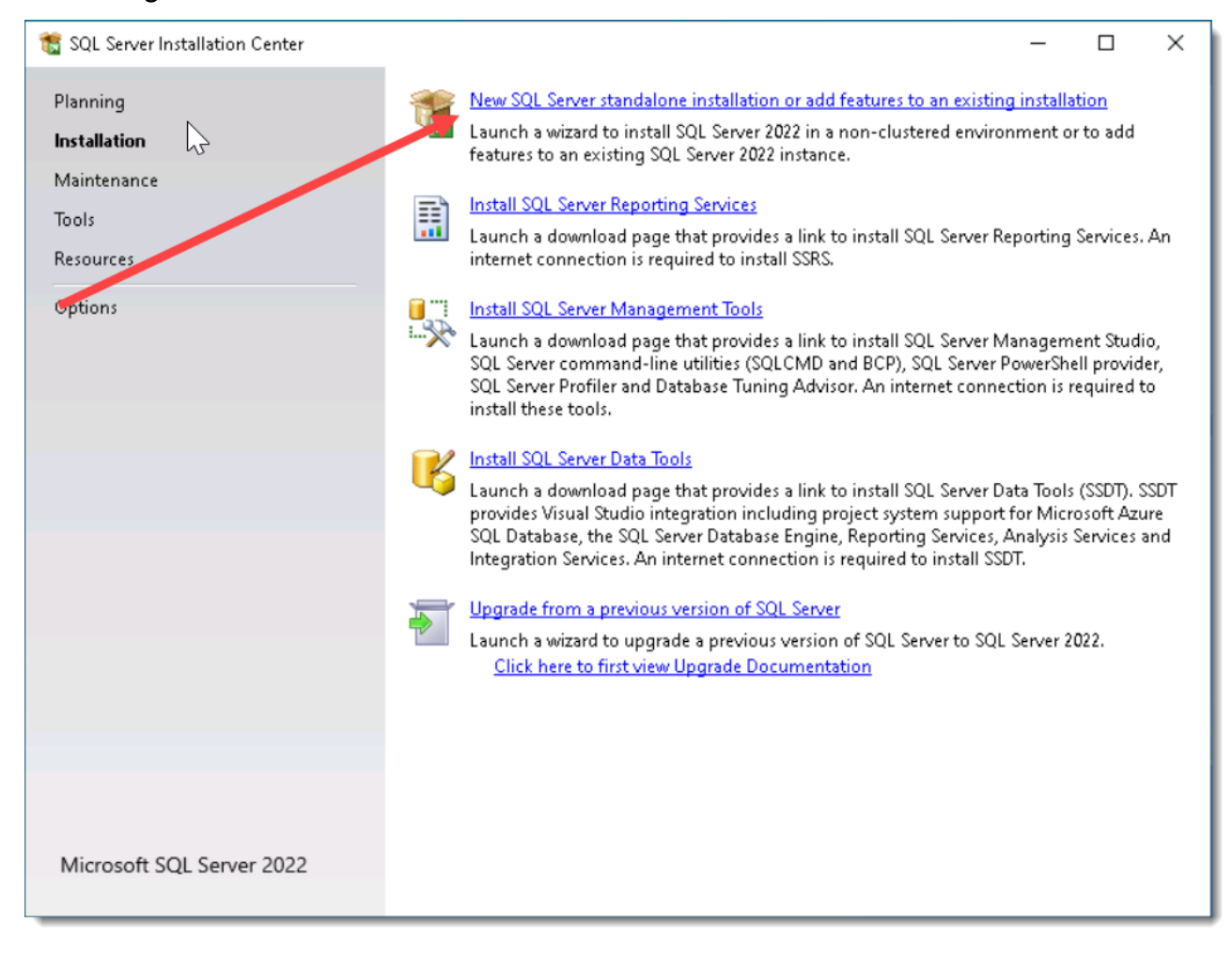

#### • Accept the terms of the licensing and click Next

| 髋 SQL Server 2022 Setup                                                                                                    | - 0                                                                                                    | ×                                        |
|----------------------------------------------------------------------------------------------------|----------------------------------------------------------------------------------------------------|------------------------------------------|
| License Terms<br>To install SQL Server 2022, you                                                                                                    | u must accept the Microsoft Software License Terms.                                                                                                    |                                          |
| License Terms<br>Global Rules<br>Product Updates<br>Install Setup Files<br>Install Rules<br>Azure Extension for SQL Server<br>Feature Selection<br>Feature Rules<br>Feature Configuration Rules<br>Installation Progress<br>Complete | SQL Server 2022 Express Edition           YOU MUST ACCEPT THE SOFTWARE LICENSE TERMS. SEE BELOW. Please read the full license terms provided at (aka.ms/useterms).           DATA COLLECTION. The software may collect information about you and you use of the software and send that to Microsoft. Microsoft may use this information to provide services and improve Microsoft's products and service. Your opt-out rights, if any, are described in the product documentation. Some features in the software may enable collection of data from users of your applications that access or use the software. If you use these features to enable data collection in your applications, you must comply with applicable law, including getting any required user consent, and maintain a prominent privace data. You can learn more about Microsoft's data collection and use in the product nocumentation and the Microsoft Privacy Statement at https://doc.microsoft.com/fwlink/2Linkld_521830. You acres to comply.with applications and the Microsoft Privacy Statement at the software and Privacy Statement           SQL Server transmits information about your installation experience as well as other usage and performance data. Azure Arc connection also transmits the configuration data to allow you to mana and protect your SQL Server instance using Azure Ports and services. To learn more about data processing and privacy controls, and to turn off the collection of certain information, see the documentation. | ur<br>s.<br>e<br>le<br>y<br>rir<br>Print |
|                                                                                                    | < Back Next > Can                                                                                                    | cel                                      |

#### • Deselect the Azure Extension for SQL Server option, and click the 'Next' button

| 髋 SQL Server 2022 Setup         |                                        | -                                                                                                    |              | ×   |
|---------------------------------|----------------------------------------|----------------------------------------------------------------------------------------------------|--------------|-----|
| Azure Extension for SQ          | L Server                               |                                                                                                    |              |     |
| Azura Extension for SOL Senver  | is required to enable Microsoft Defend | ler for Cloud, Runsiew, and Azure Active Directory                                                              |              |     |
| Azure extension for side server | is required to enable microsoft Derend | ier for cloud, Parview, and Azare Active Directory.                                                             |              |     |
| License Terms                   | Azure Extension for SQL Server         | To install Azure extension for SQL Server, provide you                                                          | r Azure      |     |
| Global Rules                    | ×                                      | account or a service principal to authenticate the SQL<br>instance to Azure. You also need to provide the Subsc | Server       |     |
| Product Updates                 |                                        | Resource Group, Region, and Tenant ID where this ins                                                            | tance will b | e   |
| Install Setup Files             |                                        | registered. For more information for each parameter,                                                            | visit        |     |
| Install Rules                   |                                        | https://aka.ms/arc-sql-server.                                                                                  |              |     |
| Azure Extension for SQL Serv    | 🔿 Use Azure Login                      |                                                                                                    |              |     |
| Feature Selection               | Use Service Principal                  |                                                                                                    |              |     |
| Feature Rules                   | Azure Service Principal ID*            |                                                                                                    |              | _   |
| Instance Configuration          | Azure Service Principano               |                                                                                                    |              |     |
| Server Configuration            | Azure Service Principal Secret*        |                                                                                                    |              |     |
| Database Engine Configuration   |                                        |                                                                                                    |              |     |
| Feature Configuration Rules     |                                        |                                                                                                    |              |     |
| Installation Progress           |                                        |                                                                                                    |              |     |
| Complete                        | Azure Subscription ID*                 |                                                                                                    |              |     |
|                                 | Azure Resource Group*                  |                                                                                                    |              |     |
|                                 | Azure Region*                          |                                                                                                    |              |     |
|                                 | Azure Tenant ID*                       |                                                                                                    |              |     |
|                                 | Proxy Server URL (optional)            |                                                                                                    |              |     |
|                                 |                                        |                                                                                                    |              |     |
|                                 |                                        |                                                                                                    |              |     |
|                                 |                                        |                                                                                                    |              |     |
|                                 |                                        |                                                                                                    |              |     |
|                                 |                                        |                                                                                                    |              |     |
|                                 |                                        | < Back Next >                                                                                                   | Cance        | I   |
|                                 |                                        |                                                                                                    |              | .:i |

• At the 'Feature Selection' screen, accept the default checked options then click on the 'Next' button

| 髋 SQL Server 2022 Setup                                                                                                    | · · · ·                                                                                                    | ·                                                                                                    | - 0                                                                                                    | × |
|----------------------------------------------------------------------------------------------------|----------------------------------------------------------------------------------------------------|----------------------------------------------------------------------------------------------------|----------------------------------------------------------------------------------------------------|---|
| Feature Selection Select the Express features to ins                                                                                                    | stall.                                                                                                    | <b>⊳</b>                                                                                                 |                                                                                                    |   |
| License Terms<br>Global Rules<br>Product Updates<br>Install Setup Files<br>Install Rules<br>Azure Extension for SQL Server<br><b>Feature Selection</b><br>Feature Rules<br>Instance Configuration<br>Server Configuration<br>Database Engine Configuration<br>Feature Configuration Rules<br>Installation Progress<br>Complete | € Looking for Reporting Service<br>Eeatures:<br>Database Engine Services<br>SQL Server Replication<br>Machine Learning Services<br>Full-Text and Semanti<br>PolyBase Query Service<br>Shared Features<br>LocalDB<br>Redistributable Features | es? <u>Download it from</u><br>vices and Language Ext<br>c Extractions for Search<br>e for External Data | m the web         Feature description:         The configuration and operation of each instance feature of a SQL Server instances. SQI Server instances can operate side-by-side on the same computer.         Prerequisites for selected features:         Already installed:         Windows PowerShell 3.0 or higher         Microsoft Visual C++ 2017 Redistributabl         To be installed from media:         Microsoft MPI v10         Disk Space Requirements         Drive C: 1840 MB required, 25775 MB availabl |   |
|                                                                                                    | Select <u>A</u> II Unselect All<br>Instance root directory:<br>Shared feature directory:<br>Shared feature directory (x86):                                                                                                    | C:\Program Files\Mil<br>C:\Program Files\Mic<br>C:\Program Files (x86                                    | rosoft SQL Server\<br>rosoft SQL Server\<br>)\Microsoft SQL Server\<br>< Back Next > Cance                                                                                                    |   |

• At the 'Instance Configuration' screen, accept the default SQLExpress instance and click on the 'Next' button

| 髋 SQL Server 2022 Setup       |                                                                                       | -   |       | × |
|-------------------------------|---------------------------------------------------------------------------------------|-----|-------|---|
| Instance Configuration        |                                                                                       |     |       |   |
| Specify the name and instance | ID for the instance of SQL Server. Instance ID becomes part of the installation path. |     |       |   |
| License Terms                 | O Default instance                                                                    |     |       |   |
| Global Rules                  | Named instance: * SQLExpress                                                          |     |       |   |
| Product Updates               |                                                                                       |     |       |   |
| Install Setup Files           |                                                                                       |     |       |   |
| Install Rules                 | Instance ID: SQLEXPRESS                                                               |     |       |   |
| Feature Selection             |                                                                                       |     |       |   |
| Feature Rules                 | SQL Server directory: C:\Program Files\Microsoft SQL Server\MSSQL16.SQLEXPRESS        | 5   |       |   |
| Instance Configuration        |                                                                                       |     |       |   |
| Server Configuration          | Installed instances:                                                                  |     |       |   |
| Database Engine Configuration | Instance Name Instance ID Features Edition                                            | Ver | sion  |   |
| Feature Configuration Rules   |                                                                                       |     |       |   |
| Installation Progress         |                                                                                       |     |       |   |
| Complete                      |                                                                                       |     |       |   |
|                               |                                                                                       |     |       |   |
|                               |                                                                                       |     |       |   |
|                               |                                                                                       |     |       |   |
|                               |                                                                                       |     |       |   |
|                               |                                                                                       |     |       |   |
|                               |                                                                                       |     |       |   |
|                               |                                                                                       |     |       |   |
|                               |                                                                                       |     |       |   |
|                               |                                                                                       |     |       |   |
|                               | < Back Next :                                                                         | >   | Cance |   |

### • At the 'Server Configuration' screen, accept the default settings and click on the 'Next' button

| 🐮 SQL Server 2022 Setup                                                                           |                                                                                                    |                                |                   | _            |        | ×      |
|---------------------------------------------------------------------------------------------------|----------------------------------------------------------------------------------------------------|--------------------------------|-------------------|--------------|--------|--------|
| Server Configuration                                                                              |                                                                                                    |                                |                   |              |        |        |
| Specify the service accounts and                                                                  | collation configuration.                                                                                     |                                |                   |              |        |        |
| License Terms<br>Global Rules                                                                     | Service Accounts Collation                                                                                   |                                | 201.0             |              |        |        |
| Product Updates                                                                                   | Microsoft recommends that you use                                                                            | a separate account for each    | SQL Server servic | ce.          |        | _      |
| Install Setup Files                                                                               | Service                                                                                                    | Account Name                   | Password          | Startup      | Туре   |        |
| Install Rules                                                                                     | SQL Server Database Engine                                                                                   | NT Service\MSSQL\$SQL          |                   | Automa       | rtic   | ~      |
| Azure Extension for SQL Server                                                                    | SQL Server Launchpad                                                                                         | NT Service\MSSQLLaunc          |                   | Automa       | itic   | ~      |
| Feature Selection                                                                                 | SQL Full-text Filter Daemon Launc                                                                            | NT Service\MSSQLFDLa           |                   | Manual       |        |        |
| Feature Rules                                                                                     | SQL Server Browser                                                                                           | NT AUTHORITY\LOCAL             |                   | Disable      | d l    | $\sim$ |
| Instance Configuration                                                                            |                                                                                                    |                                |                   |              |        |        |
| Database Engine Configuration<br>Feature Configuration Rules<br>Installation Progress<br>Complete | This privilege enables instant file i<br>to information disclosure by allow<br><u>Click here for details</u> | nitialization by avoiding zero | ing of data page  | es. This may | / lead |        |
| '                                                                                                 |                                                                                                    | < Back                         | : Next            | >            | Cance  | I      |

• At the 'Database Engine Configuration' screen, check 'Mixed Mode' authentication, specify a strong password for the 'sa' account. The 'Server Administrator' account is a local SQL account with full permissions to administer your databases and settings within SQL. Note this password down, and save it into Passwordstate when you can access it.

Your own Active Directory account will also be added in here with full permissions, and if desired you can add more Active Directory accounts on this screen. You should now click on the '**Next**' button

| 🃸 SQL Server 2022 Setup                                                                                                    | – 🗆                                                                                                    | ×     |
|----------------------------------------------------------------------------------------------------|----------------------------------------------------------------------------------------------------|-------|
| Database Engine Config                                                                                                    | juration                                                                                                    |       |
| Specify Database Engine authen parallelism, Memory limits, and                                                                                                    | tication security mode, administrators, data directories, TempDB, Max degree of<br>Filestream settings.                                                                                                    |       |
| License Terms<br>Global Rules<br>Product Updates<br>Install Setup Files<br>Install Rules<br>Azure Extension for SQL Server<br>Feature Selection<br>Feature Rules<br>Instance Configuration<br>Server Configuration<br>Database Engine Configuration | Server Configuration       Data Directories       TempDB       Memory       User Instances       FILESTREAM         Specify the authentication mode and administrators for the Database Engine.       Authentication Mode       Image: Configuration Mode       Image: Configuration |       |
| Feature Configuration Rules<br>Installation Progress<br>Complete                                                                                                    | Specify SQL Server administrators          Admin)       SQL Server administrators have unrestricted access to the Database Engine.         Add Current User       Add                                                                                                    |       |
|                                                                                                    | < Back Next > Cance                                                                                                    | I .:: |

#### **Click Studios**

#### • SQL Server Express will being installing and within a few minutes you'll be presented with the 'Complete' screen. You can Close to finish the install

| 髕 SQL Server 2022 Setup                                                                                                    |                                                                                                    |                                                                                                    | - |       | × |
|----------------------------------------------------------------------------------------------------|----------------------------------------------------------------------------------------------------|----------------------------------------------------------------------------------------------------|---|-------|---|
| Complete<br>Your SQL Server 2022 installatio                                                                                                    | n completed successfully with product updates.                                                                                                    |                                                                                                    |   |       |   |
| License Terms<br>Global Rules<br>Product Updates<br>Install Setup Files<br>Install Rules<br>Azure Extension for SQL Server<br>Feature Selection<br>Feature Rules<br>Instance Configuration<br>Server Configuration<br>Database Engine Configuration<br>Feature Configuration Rules<br>Installation Progress<br><b>Complete</b> | Information about the Setup operation or possible next<br>Feature<br>Feature<br>Machine Learning Services and Language Extensi<br>Database Engine Services<br>SQL Server Replication<br>SQL Browser<br>SQL Writer<br>Setup Support Files<br>Details:<br>Install successful.<br>Summary log file has been saved to the following locat<br>C:\Program Files\Microsoft SQL Server\160\Setup Boo<br>\Summary Vanilla 20240722 124429.txt | steps:<br>Status<br>Succeeded<br>Succeeded<br>Succeeded<br>Succeeded<br>Succeeded<br>Succeeded<br>Succeeded<br>Succeeded<br>Succeeded |   |       |   |
|                                                                                                    |                                                                                                    |                                                                                                    |   | Close |   |

#### Installing the SQL Server Management Tools

• On the Installation screen run the Install SQL Server Management Studio Tools (If you need to launch the installer again, you can run setup.exe from C:\SQLServer2022\ExpressAdv\_ENU (or wherever you specified to download the source files to earlier in this guide)

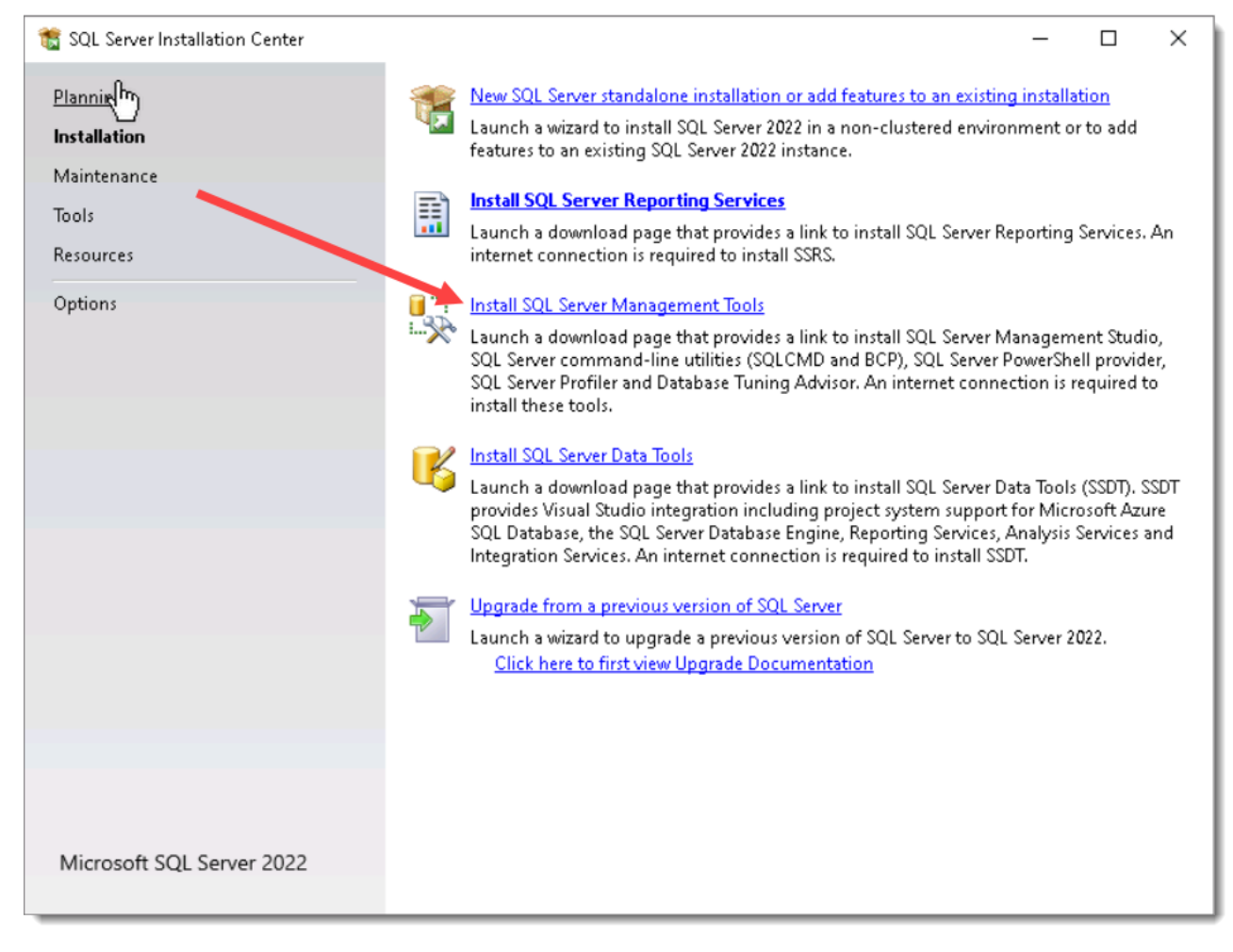

• A web page will launch, and you'll need to click the following download link (Name may change slightly compared to the below screenshot) and run the **SSMS-Setup-ENU.exe** file that is downloaded

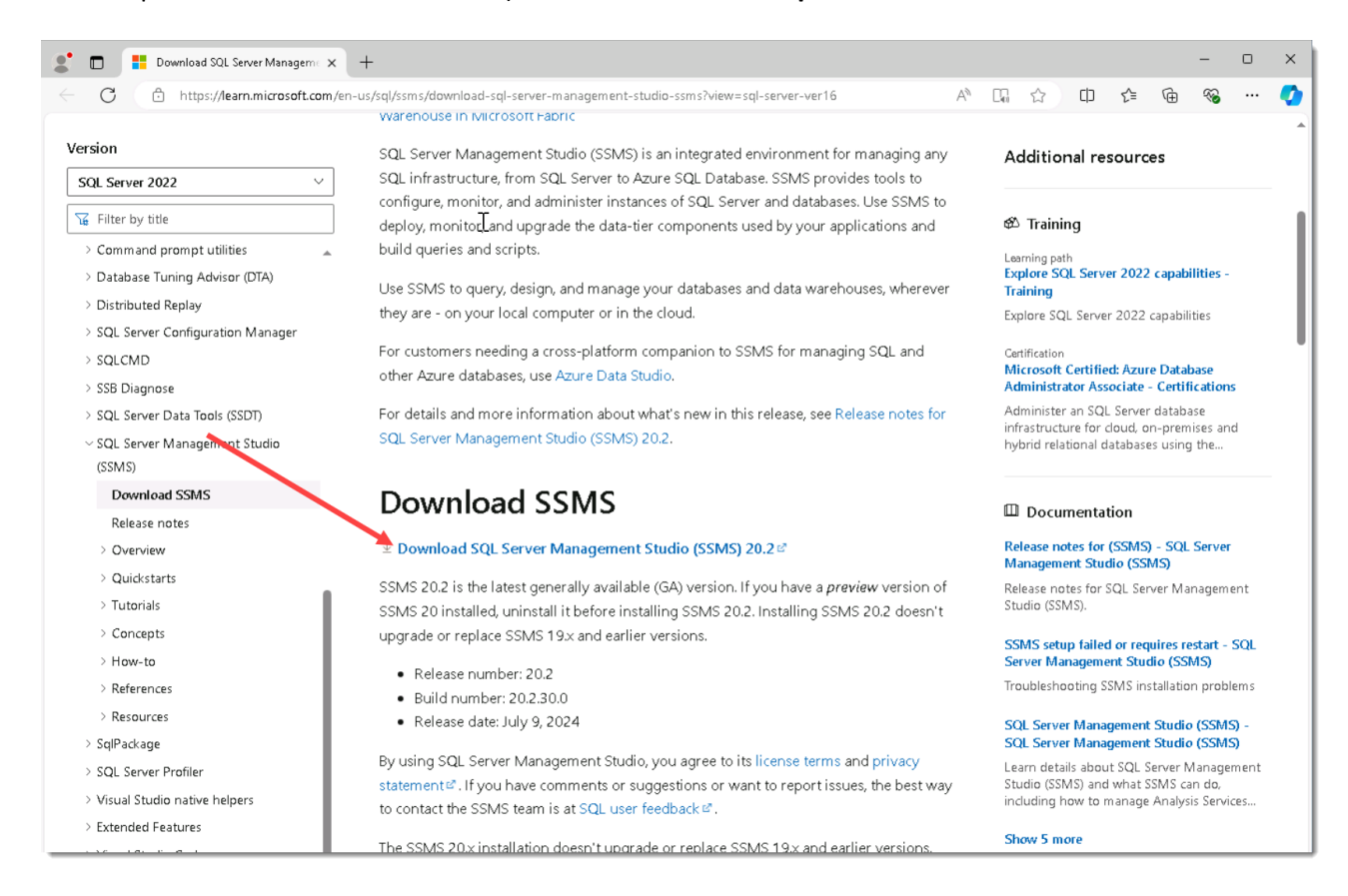

Click the Install button

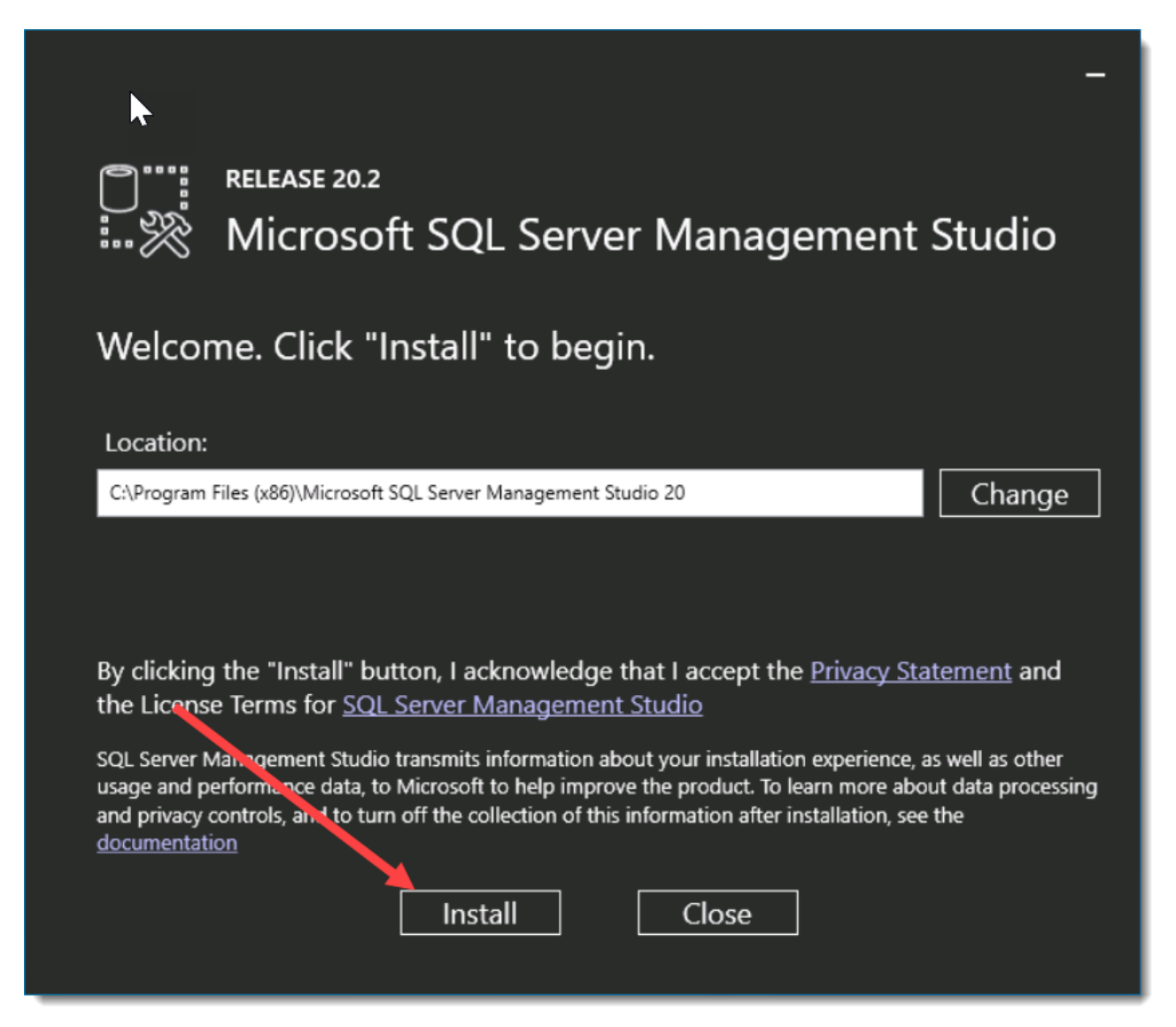

• The SQL Management Studio Tools will now begin installing

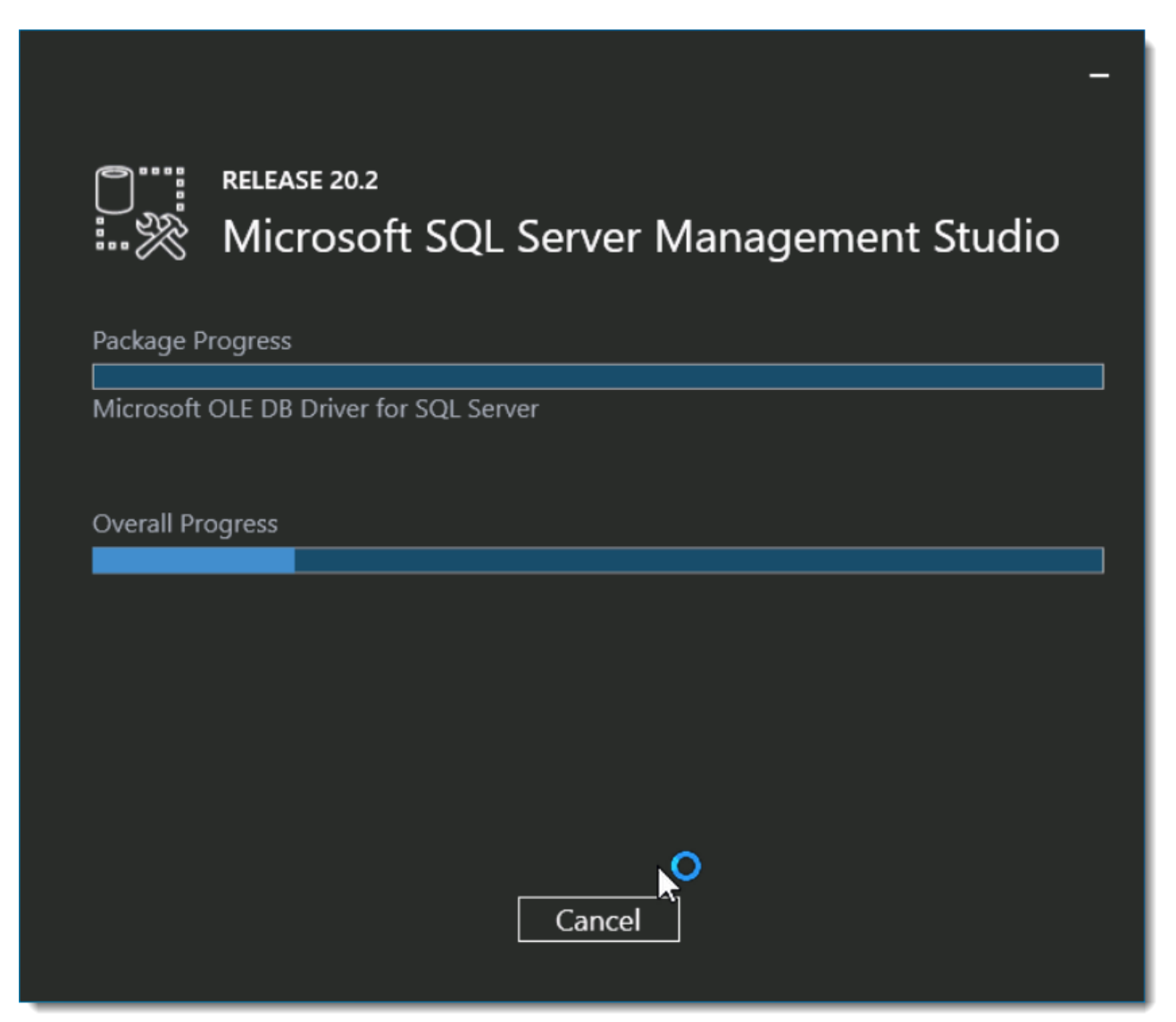

• Click **Restart** to finish the install if required, otherwise the installation is complete

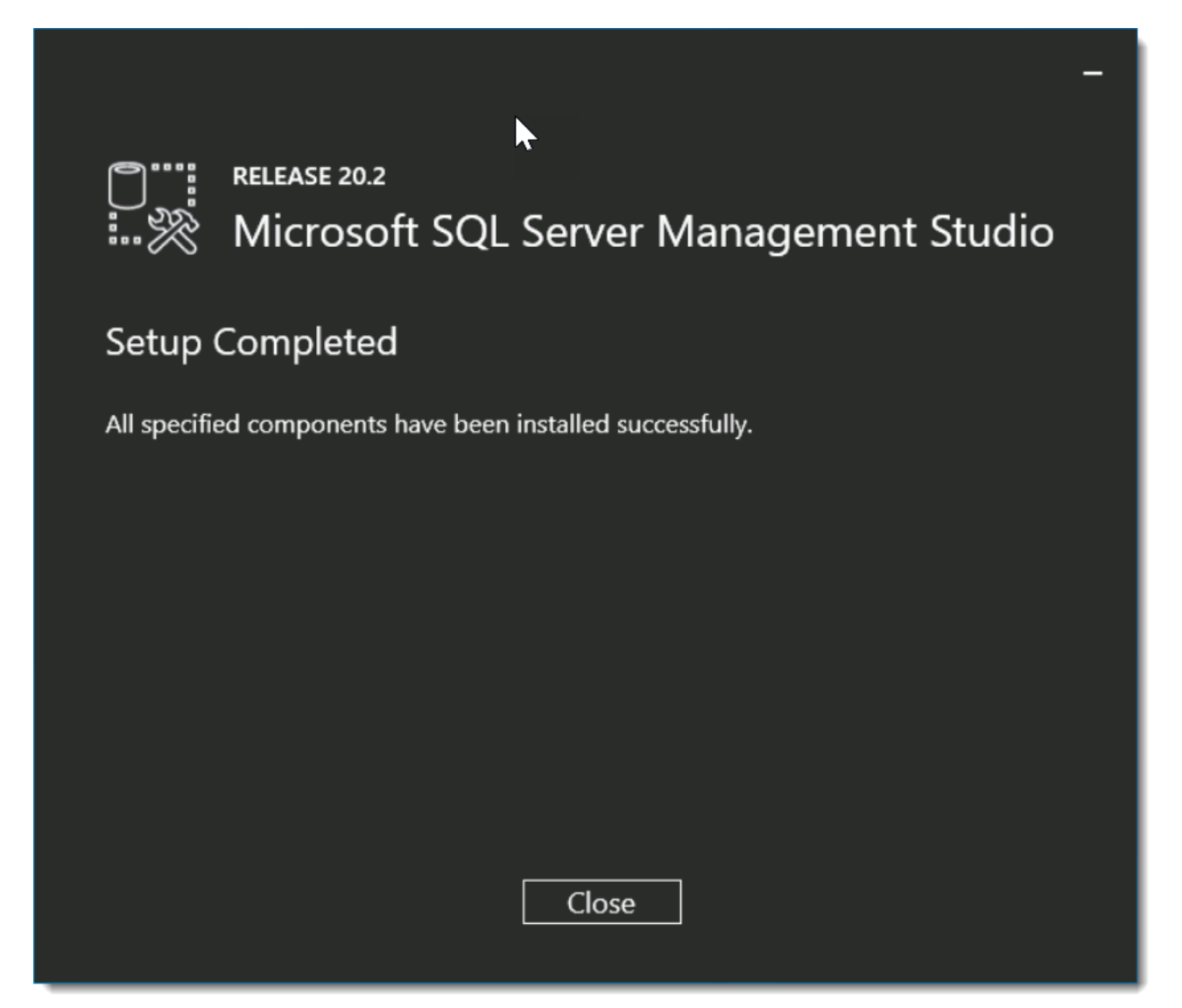

# 2 SQL Server Express Considerations

If you intend to use SQL Server Express to host your Passwordstate database, please consider the following before installing Passwordstate:

 If you're using SQL Server Express on a different server to where you installed Passwordstate, please ensure the TCP/IP Protocol is enabled (use SQL Server Configuration Manager -> SQL Server Network Configuration), and also the Windows Service 'SQL Server Browser' is set to 'Automatic' Startup Type and has been started. You will need to restart SQL Server Express after changing these settings

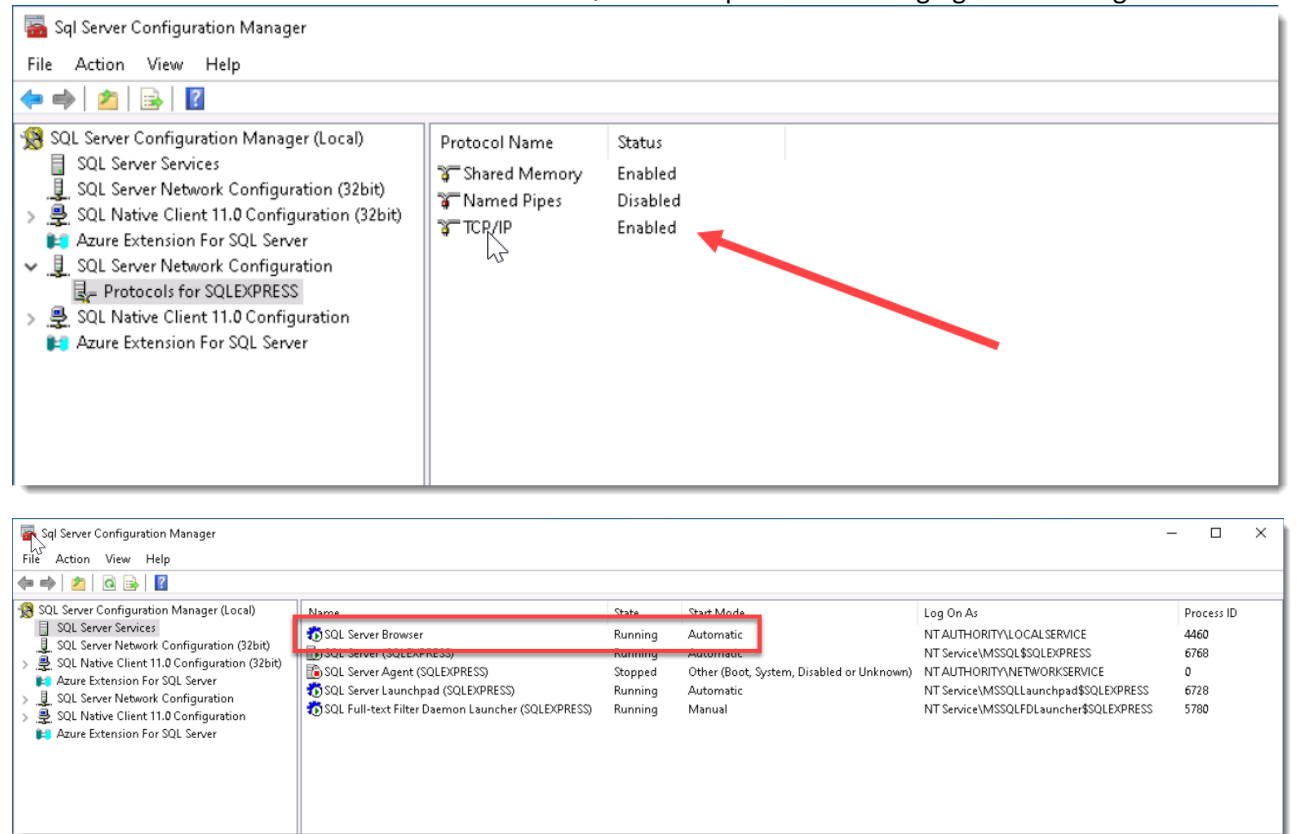

- 2. By default, SQL Server Express installs with an 'instance' name of **SQLExpress**. When you're configuring Passwordstate for first time use, under the '**Database Settings**' page, please ensure you have specified the name of the instance correctly i.e. **HostName\SQLExpress**
- 3. If you intend to also install the High Availability instance of Passwordstate, SQL Server Express can only be used as the Subscriber for data replication, not the Publisher or Distribution database.

4. By default, SQL Express configures the TCP/IP Protocol to communicate on a dynamic port. If you have a firewall enabled on your database server, you may need to set a static port in the TCP/IP properties which will match your firewall rule. Restart the service again after configuring the option in the screenshot below:

| P Port<br>4<br>tive<br>abled<br>Address<br>P Dynamic Ports<br>P Port<br>5 | Yes<br>No<br>127.0.0.1<br>0                                                                                                    |                                                                                                    |
|---------------------------------------------------------------------------|----------------------------------------------------------------------------------------------------|----------------------------------------------------------------------------------------------------|
| tive<br>abled<br>Address<br>P Dynamic Ports<br>P Port                     | Yes<br>No<br>127.0.0.1<br>0                                                                                                    |                                                                                                    |
| tive<br>labled<br>Address<br>P Dynamic Ports<br>P Port<br>5               | Yes<br>No<br>127.0.0.1<br>0                                                                                                    |                                                                                                    |
| abled<br>Address<br>P Dynamic Ports<br>P Port<br>5                        | NO<br>127.0.0.1<br>0                                                                                                    |                                                                                                    |
| Address<br>P Dynamic Ports<br>P Port<br>5                                 | 0                                                                                                    |                                                                                                    |
| P Dynamic Ports<br>P Port<br>5                                            | U                                                                                                    |                                                                                                    |
| 5 Port                                                                    |                                                                                                    |                                                                                                    |
| )                                                                         |                                                                                                    |                                                                                                    |
| +iua                                                                      | Yes                                                                                                    |                                                                                                    |
| abled                                                                     | No                                                                                                    |                                                                                                    |
| Address                                                                   | fa805afa.102 168 0 6%12                                                                                                    |                                                                                                    |
| P Dynamic Ports                                                           | 0                                                                                                    |                                                                                                    |
| P Port                                                                    | •                                                                                                    |                                                                                                    |
| 6                                                                         |                                                                                                    |                                                                                                    |
| tive                                                                      | Yes                                                                                                    |                                                                                                    |
| abled                                                                     | No                                                                                                    | =                                                                                                    |
| Address                                                                   | fe80::100:7f:fffe%13                                                                                                    |                                                                                                    |
| P Dynamic Ports                                                           | 0                                                                                                    |                                                                                                    |
| P Port                                                                    |                                                                                                    |                                                                                                    |
| All                                                                       |                                                                                                    |                                                                                                    |
| P Dynamic Ports                                                           |                                                                                                    |                                                                                                    |
| P Port                                                                    | 1433                                                                                                    | *                                                                                                    |
|                                                                           | Address<br>P Dynamic Ports<br>P Port<br>is<br>tive<br>abled<br>Address<br>P Dynamic Ports<br>P Port<br>NII<br>P Dynamic Ports<br>P Port | Address fe80::5efe:192.168.0.6%12 P Dynamic Ports D P Port Ves abled No Address P Dynamic Ports P Dynamic Ports P Dynamic Ports P Dynamic Ports P Dynamic Ports P Dynamic Ports P Port 1433 |

### 3 SQL Server Memory Size Management

By default, SQL Server is configured to consume all available memory. If you have SQL Server installed on the same machine as where Passwordstate is installed, it's recommended you cap the amount of memory SQL Server uses, as we generally recommend keeping up to 2GB of memory free at all times.

Below is a screenshot of the 'Properties' of your SQL Server, where you can modify the memory settings. The SQL Server Windows Services should be restarted after making any changes here.

| Object Explorer                         | Server Properties - win2k19                                                                                                    |                                                                                                    | ×        |
|-----------------------------------------|----------------------------------------------------------------------------------------------------|----------------------------------------------------------------------------------------------------|----------|
| Connect → 🛱 × 🛱 = 🝸 🖒 🥠                 | B Server Properties - Winzkriss                                                                                                    |                                                                                                    | <u> </u> |
| 🖃 🐻 win2k19sgl1 (SQL Server 14.0.3281.6 | Select a page                                                                                                    | 🖵 Script 🔻 😮 Help                                                                                                    |          |
|                                         | General     General     General     General     Frocestons     Security     Connections     Database Settings     Advanced     Permissions | Server memory options          Minimum server memory (in MB):         0         Maximum server memory (in MB):         2147483647         Other memory options | _        |
|                                         | \<br>\                                                                                                    | Index creation memory (in KB, U = dynamic memory):                                                                                                    | - 1      |
|                                         | Connection                                                                                                    | 0                                                                                                    | - 1      |
| -                                       | Server:                                                                                                    | Minimum memory per query (in KB):                                                                                                    | - 1      |
|                                         | WINZK195QL1                                                                                                    | 1024                                                                                                    | - 1      |
|                                         | HALOX\msand                                                                                                    |                                                                                                    | - 1      |
|                                         | w View connection properties                                                                                                    |                                                                                                    | - 1      |
|                                         |                                                                                                    |                                                                                                    |          |
|                                         | Progress                                                                                                    |                                                                                                    |          |
|                                         | Ready                                                                                                    | Configured values     O Running values                                                                                                    |          |
|                                         |                                                                                                    | OK Cancel                                                                                                    |          |
|                                         |                                                                                                    |                                                                                                    |          |